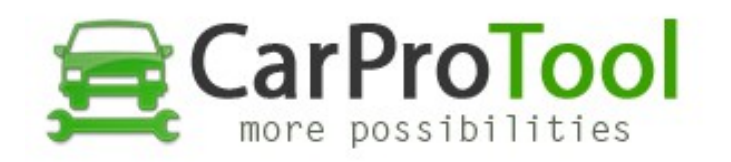

## HOW TO WRITE HONDA CIVIC RH850 R7F701x CLEAR FILE

- 1. Connect all points like on conenction diagram
- 2. Run CPT.exe and select correct CPU name and number
- 3. Add .rh850 clear file by "Clear" button
- 4. Uploaded file must have the same number as SRS unit number
- 5. CPT software write .rh850 file started
- 6. After finish write process, all done :-)

Watch video: https://youtu.be/4Ds7\_QCVZ6s

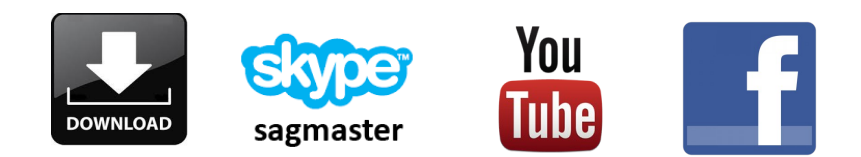

Best Regards CarProTool Support Team

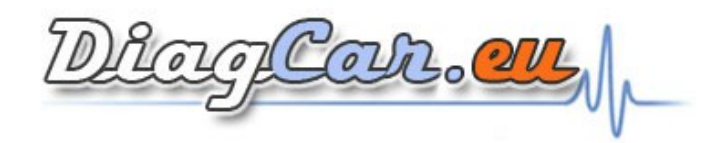